# WLAN-Tür- und Fenster-Alarm XMD-111.app

mit weltweitem App-Zugriff und Sprachsteuerung

Bedienungsanleitung

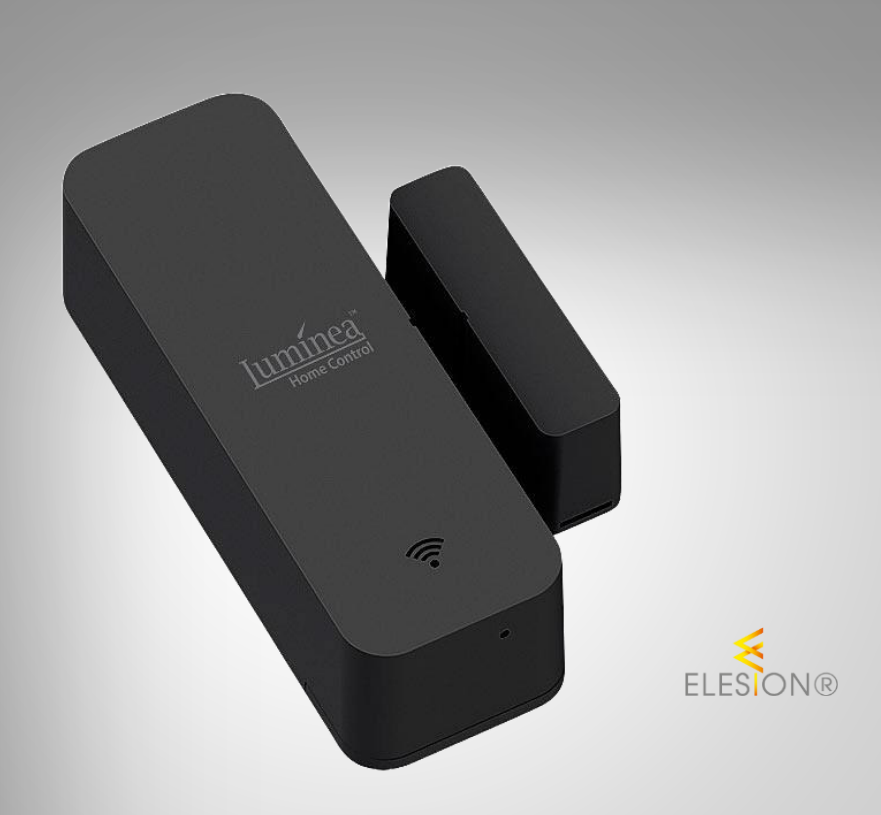

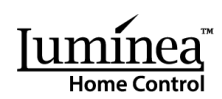

ZX-7664-675

### Inhaltsverzeichnis

| Ihr neuer WLAN-Tür- und Fenster-Alarm               | 4  |
|-----------------------------------------------------|----|
| Lieferumfang                                        | 4  |
| Wichtige Hinweise zu Beginn                         | 5  |
| Sicherheitshinweise                                 | 5  |
| Wichtige Hinweise zu Batterien und deren Entsorgung | 6  |
| Wichtige Hinweise zur Entsorgung                    | 6  |
| Konformitätserklärung                               | 6  |
| Produktdetails                                      | 7  |
| Inbetriebnahme                                      | 8  |
| 1. Batterien einsetzen / wechseln                   | 8  |
| 2. Montage                                          | 8  |
| Арр                                                 | 9  |
| 1. App installieren                                 | 9  |
| 2. Mit ELESION-App verbinden                        | 10 |
| 3. Steuerseite des WLAN-Tür- und Fenster-Alarms     |    |
| 4. Status abrufen                                   |    |
| 5. Alarm-Protokoll                                  |    |
| 6. Alarm-Benachrichtigungen                         |    |
| 7. Einstellungen                                    |    |
| 8. Sprachsteuerung                                  | 14 |
| 9. Sprachbefehle                                    | 14 |
| WLAN-Tür- und Fenster-Alarm zurücksetzen            | 15 |
| Datenschutz                                         | 15 |
| Technische Daten                                    |    |

2

Informationen und Antworten auf häufige Fragen (FAQs) zu vielen unserer Produkte sowie ggfs. aktualisierte Handbücher finden Sie auf der Internetseite:

### www.luminea.info

Geben Sie dort im Suchfeld die Artikelnummer oder den Artikelnamen ein.

### Ihr neuer WLAN-Tür- und Fenster-Alarm

#### Sehr geehrte Kundin, sehr geehrter Kunde,

vielen Dank für den Kauf dieses WLAN-Tür- und Fenster-Alarms. Lassen Sie sich auch weltweit per Smartphone und App benachrichtigen, wenn Fenster oder Tür in Ihrem Zuhause ungewollt geöffnet werden.

Bitte lesen Sie diese Bedienungsanleitung und befolgen Sie die aufgeführten Hinweise und Tipps, damit Sie Ihren neuen WLAN-Tür- und Fenster-Alarm optimal einsetzen können.

### Lieferumfang

- 2-teiliger WLAN-Tür- und Fensteralarm (Alarmgeber und Magnet)
- Reset-Werkzeug
- 2 Klebepads
- Produktinformation

#### Zusätzlich benötigt:

• 2 Batterien Typ AAA / Micro (z.B. PX-1565-675)

#### **Empfohlene App:**

Zum Betrieb benötigen Sie eine App, die eine Verbindung zwischen Ihrem WLAN-Tür- und Fenster-Alarm und Ihrem Mobilgerät herstellen kann. Ihr WLAN-Tür- und Fenster-Alarm ist kompatibel zu den Apps **ELESION** sowie **Tuya Smart** und **Smart Life.** Wir empfehlen für die Steuerung die kostenlose App **ELESION**.

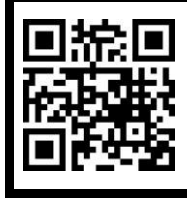

ELESION:

Scannen Sie den QR-Code, um eine Übersicht weiterer **ELESION**-Produkte aufzurufen.

### Wichtige Hinweise zu Beginn

### Sicherheitshinweise

- Die Gebrauchsanweisung aufmerksam lesen. Sie enthält wichtige Hinweise für den Gebrauch, die Sicherheit und die Wartung des Gerätes.
- Gebrauchsanweisung sorgfältig aufbewahren und gegebenenfalls an Nachbenutzer weitergegeben.
- Das Gerät darf nur für den vorgesehenen Zweck, gemäß dieser Gebrauchsanweisung, verwendet werden.
- Beim Gebrauch die Sicherheitshinweise beachten.
- Dieses Gerät ist nicht dafür bestimmt, durch Personen (einschließlich Kinder) mit eingeschränkten physischen, sensorischen oder geistigen Fähigkeiten oder mangels Erfahrung und / oder mangels Wissen benutzt zu werden, es sei denn, sie werden durch eine für ihre Sicherheit zuständige Person beaufsichtigt oder erhielten von ihr Anweisungen, wie das Gerät zu benutzen ist.
- Der Alarm stellt kein Spielzeug f
  ür Kinder dar. Halten Sie deshalb Kinder davon fern. Kinder m
  üssen beaufsichtigt werden, um sicherzustellen, dass sie nicht mit dem Produkt spielen.
- Vor der Inbetriebnahme das Gerät sowie Zubehör auf Beschädigungen überprüfen. Verwenden Sie das Gerät nicht, wenn es sichtbare Schäden aufweist.
- Das Gerät ist ausschließlich für den Haushaltsgebrauch oder ähnliche Verwendungszwecke bestimmt. Es darf nicht für gewerbliche Zwecke verwendet werden!
- Behandeln Sie das Gerät sorgfältig. Sie kann durch Stöße, Schläge oder Fall aus bereits geringer Höhe beschädigt werden.
- Tauchen Sie das Gerät niemals in Wasser oder andere Flüssigkeiten.
- Benutzen Sie das Gerät niemals nach einer Fehlfunktion, z.B. wenn es ins Wasser oder heruntergefallen ist oder auf eine andere Weise beschädigt wurde.
- Der Hersteller übernimmt keine Verantwortung bei falschem Gebrauch, der durch Nichtbeachtung der Gebrauchsanleitung zustande kommt.
- Ein Umbauen oder Verändern des Produktes beeinträchtigt die Produktsicherheit. Achtung Verletzungsgefahr!
- Alle Änderungen und Reparaturen an dem Gerät oder Zubehör dürfen nur durch den Hersteller oder von ihm ausdrücklich hierfür autorisierte Personen durchgeführt werden. Öffnen Sie das Produkt nie eigenmächtig. Führen Sie Reparaturen nie selbst aus!
- Halten Sie das Gerät fern von Feuchtigkeit und extremer Hitze.
- Technische Änderungen und Irrtümer vorbehalten!

### Wichtige Hinweise zu Batterien und deren Entsorgung

Batterien gehören **NICHT** in den Hausmüll. Als Verbraucher sind Sie gesetzlich verpflichtet, gebrauchte Batterien zur fachgerechten Entsorgung zurückzugeben.

Sie können Ihre Batterien bei den öffentlichen Sammelstellen in Ihrer Gemeinde abgeben oder überall dort, wo Batterien der gleichen Art verkauft werden.

- Batterien gehören nicht in die Hände von Kindern.
- Batterien, aus denen Flüssigkeit austritt, sind gefährlich. Berühren Sie diese nur mit geeigneten Handschuhen.
- Versuchen Sie nicht, Batterien zu öffnen und werfen Sie Batterien nicht in Feuer.
- Normale Batterien dürfen nicht wieder aufgeladen werden. Achtung Explosionsgefahr!
- Verwenden Sie immer Batterien desselben Typs zusammen und ersetzen Sie immer alle Batterien im Gerät zur selben Zeit!
- Nehmen Sie die Batterien aus dem Gerät, wenn Sie es für längere Zeit nicht benutzen.

### Wichtige Hinweise zur Entsorgung

Dieses Elektrogerät gehört nicht in den Hausmüll. Für die fachgerechte Entsorgung wenden Sie sich bitte an die öffentlichen Sammelstellen in Ihrer Gemeinde. Einzelheiten zum Standort einer solchen Sammelstelle und über ggf. vorhandene Mengenbeschränkungen pro Tag / Monat / Jahr entnehmen Sie bitte den Informationen der jeweiligen Gemeinde.

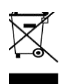

### Konformitätserklärung

Hiermit erklärt PEARL GmbH, dass sich das Produkt ZX-7664-675 in Übereinstimmung mit der RoHS-Richtlinie 2011/65/EU + (EU)2015/863, der EMV-Richtlinie 2014/30/EU und der Funkanlagen-Richtlinie 2014/53/EU befindet.

Kulan A.

Qualitätsmanagement Dipl. Ing. (FH) Andreas Kurtasz

Die ausführliche Konformitätserklärung finden Sie unter <u>www.pearl.de/support</u>. Geben Sie dort im Suchfeld die Artikelnummer ZX-7664 ein.

CE

### **Produktdetails**

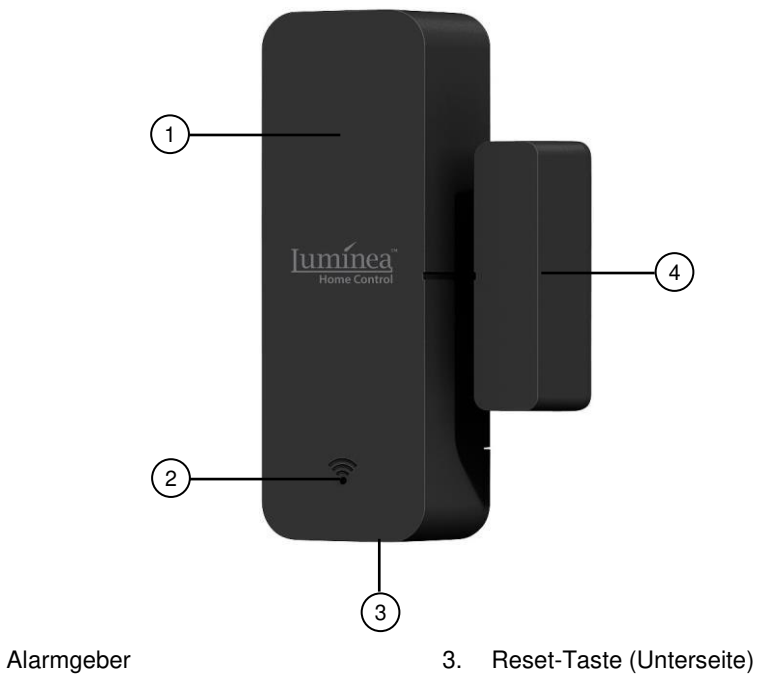

2. WLAN-Status-LED

1.

4. Magnet

### Inbetriebnahme

DE

### 1. Batterien einsetzen / wechseln

- 1. Öffnen Sie das Batteriefach des Alarmgebers, indem Sie den Deckel auf der Rückseite in Pfeilrichtung aufschieben.
- 2. Setzen Sie zwei Batterien des Typs AAA / Micro in das Batteriefach ein. Achten Sie dabei auf die Angaben zur Polarität am Boden des Batteriefachs.
- 3. Setzen Sie die Abdeckung wieder passend ein, so dass sie einrastet.

### 2. Montage

#### HINWEIS:

Bitte beachten Sie vor der Montage folgende Punkte:

- Sensor und Magnet dürfen bei geschlossener Tür oder geschlossenem Fenster max. 10 mm voneinander entfernt sein.
- Der Sensor darf nicht an oder in der Nähe von einem Metallrahmen oder -objekt befestigt werden.
- Der Sensor darf nur in Innenräumen angebracht werden.
- 1. Bringen Sie die doppelseitigen Klebepads auf der Rückseite von Sensor und Magnet an.
- 2. Säubern Sie die gewünschte Position an Tür oder Fenster für Sensor und Magnet von Staub, Schmutz und Fett.
- 3. Drücken Sie Sensor und Magnet an der gewünschten Position fest.
- 4. Achten Sie dabei darauf, dass die Kerbe vom Magnet-Kontakt zum Alarmgeber hin ausgerichtet ist.

### Арр

### 1. App installieren

Zum Betrieb per Mobilgerät benötigen Sie eine App, die eine Verbindung zwischen Ihrem WLAN-Tür- und Fenster-Alarm und Ihrem Mobilgerät herstellen kann. Wir empfehlen hierzu die kostenlose App **ELESION**.

Suchen Sie diese im Google Play Store (Android) oder App-Store (iOS) oder scannen Sie den entsprechenden QR-Code. Installieren Sie die App dann auf Ihrem Mobilgerät.

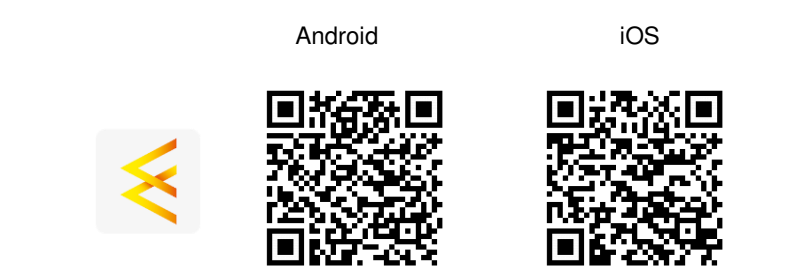

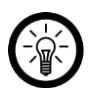

HINWEIS:

Falls Sie noch nicht über ein ELESION-Konto verfügen, legen Sie sich bitte eines an. Die Registrierung in der App erfolgt per E-Mail-Adresse.

Eine genaue Erklärung des Registrierungs-Vorgangs sowie eine allgemeine Übersicht der App finden Sie online auf der Startseite von <u>www.elesion.com</u>.

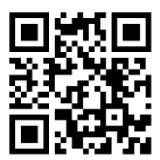

Die allgemeine Übersicht können Sie durch das Scannen des folgenden QR-Codes auch direkt abrufen.

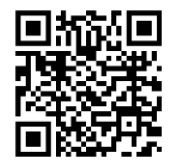

### 2. Mit ELESION-App verbinden

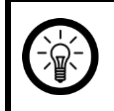

#### HINWEIS:

Der WLAN-Tür- und Fenster-Alarm kann nur in ein 2,4-GHz-WLAN eingebunden werden. 5-GHz-WLAN erkennen Sie meist daran, dass ein "5G" an den Netzwerknamen angehängt ist.

- 1. Schalten Sie Bluetooth und die Ortungs-Funktion auf Ihrem Mobilgerät ein. Die Ortungs-Funktion wird nur zum erstmaligen Verbinden benötigt und kann anschließend auf dem Mobilgerät wieder deaktiviert werden.
- 2. Verbinden Sie Ihr Mobilgerät mit dem 2,4-GHz-Netzwerk, in das Ihr WLAN-Tür- und Fenster-Alarm eingebunden werden soll.
- 3. Öffnen Sie die App ELESION und melden Sie sich an.
- Versetzen Sie Ihren WLAN-Tür- und Fenster-Alarm in den Kopplungsmodus, indem Sie mit dem Reset-Werkzeug die Reset-Taste solange gedrückt halten, bis die WLAN-Status-LED dauerhaft rot blinkt.
- 5. Tippen Sie anschließend im **Mein-Zuhause**-Tab auf **Gerät hinzufügen** oder oben rechts auf das Plus-Symbol und dann auf **Gerät hinzufügen**. Der WLAN-Tür- und Fenster-Alarm wird automatisch zum Koppeln vorgeschlagen.
- 6. Tippen Sie auf Hinzufügen.
- Geben Sie das WLAN-Passwort des 2,4-GHz-Netzwerkes ein, in das Ihr WLAN-Türund Fenster-Alarm eingebunden werden soll. Tippen Sie auf das Augen-Symbol, um das eingegebene Passwort ein- oder auszublenden.

#### HINWEIS:

Es wird automatisch das WLAN-Netzwerk übernommen, mit dem Ihr Mobilgerät aktuell verbunden ist. Soll Ihr WLAN-Tür- und Fenster-Alarm mit einem anderen WLAN-Netzwerk verbunden werden, tippen Sie auf den Doppelpfeil neben dem Netzwerknamen.

Sie gelangen zu den WLAN-Einstellungen Ihres Mobilgeräts. Stellen Sie dort die Verbindung zum gewünschten Netzwerk her. Kehren Sie mit der Zurück-Taste zur App zurück und geben Sie gegebenenfalls das geforderte WLAN-Passwort ein.

- 8. Tippen Sie auf Fertig. Der WLAN-Tür- und Fenster-Alarm wird nun eingebunden.
- Im nächsten Bildschirm tippen Sie auf das Stift-Symbol neben Ihrem WLAN-Tür- und Fenster-Alarm und geben Sie den gewünschten Gerätenamen ein. So ist Ihr WLAN-Türund Fenster-Alarm später eindeutig zuordenbar. Tippen Sie dann im Eingabefenster auf Fertig.
- 10. Tippen Sie unten auf **Fertig**. Der WLAN-Tür- und Fenster-Alarm wird Ihrer Geräteliste hinzugefügt. Sie gelangen zur Steuerseite des Geräts.

### 3. Steuerseite des WLAN-Tür- und Fenster-Alarms

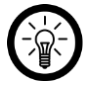

#### HINWEIS:

Apps werden ständig weiterentwickelt und verbessert. Es kann daher vorkommen, dass die Beschreibung der App in dieser Bedienungsanleitung nicht mehr der aktuellsten App-Version entspricht.

- 1. Tippen Sie in der Geräteliste (**Mein-Zuhause-Tab**) auf Ihren WLAN-Tür- und Fenster-Alarm. Die Steuerseite wird aufgerufen.
- 2. Steuern Sie Ihren WLAN-Tür- und Fenster-Alarm, indem Sie auf das entsprechende Symbol tippen.

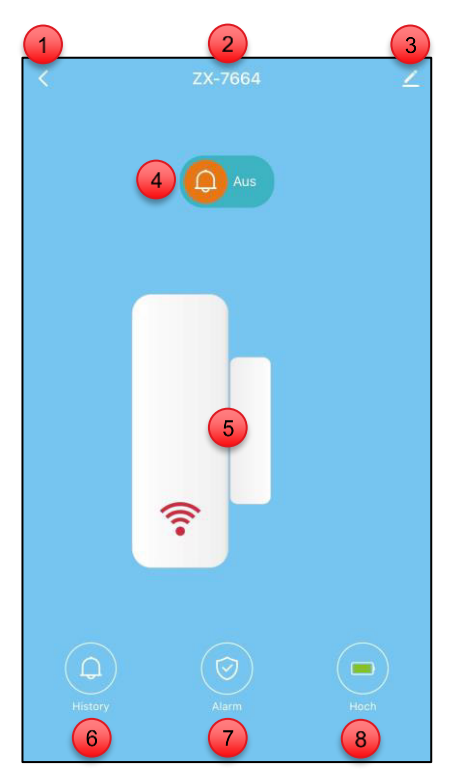

- 1. Zurück zum Mein-Zuhause-Tab
- 2. Gerätename
- 3. Geräte-Einstellungen
- 4. Geräte-Status

- 5. Geräte-Status
- 6. Alarm-Protokoll
- 7. Alarm-Benachrichtigungen
- 8. Batterie-Ladestand

#### 4. Status abrufen

- Öffnen Sie die Steuerseite Ihres WLAN-Tür- und Fenster-Alarms.
- Über die Geräte-Status-Symbole sehen Sie, ob Tür oder Fenster gerade geöffnet oder geschlossen sind.

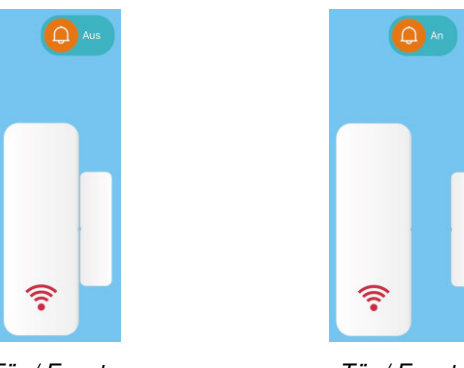

Tür / Fenster geschlossen

Tür / Fenster geöffnet

### 5. Alarm-Protokoll

- Tippen Sie auf der Steuerseite unten auf **Protokoll**, um im Alarm-Protokoll die letzten Status- und Alarm-Meldungen Ihres Tür- und Fenster-Alarms abzurufen.
- Tippen Sie rechts oben auf Löschen, um das Alarm-Protokoll zu löschen. Tippen Sie anschließend auf Bestätigen.
- Tippen Sie nach dem erfolgten Löschen noch einmal auf Bestätigen.

#### 6. Alarm-Benachrichtigungen

- Tippen Sie auf der Steuerseite unten auf **Alarm**, um die Alarm-Einstellungen vorzunehmen.
- Legen Sie über die Schiebeschalter fest, in welchen Fällen Sie eine Mitteilung per App erhalten wollen (Schalter = blau bei aktiver Benachrichtigung)

| Sensor offen       | Erhalten Sie eine Mitteilung, wenn Türe oder<br>Fenster geöffnet werden.    |
|--------------------|-----------------------------------------------------------------------------|
| Schwache Batterie  | Erhalten Sie eine Mitteilung, wenn der Batte-<br>riestand niedrig ist.      |
| Sensor geschlossen | Erhalten Sie eine Mitteilung, wenn Türe oder<br>Fenster geschlossen werden. |

### 7. Einstellungen

- 1. Öffnen Sie die Steuerseite Ihres WLAN-Tür- und Fensteralarms. Tippen Sie auf das Stift-Symbol neben dem Namen Ihres WLAN-Tür- und Fenster-Alarms. Sie gelangen zur Geräte-Einstellungsseite.
- 2. Folgende Optionen stehen Ihnen im Einstellungs-Menü zur Verfügung:

| Sprachsteuerung                | Liste unterstützter Drittanbieter                                                                                                    |
|--------------------------------|----------------------------------------------------------------------------------------------------|
| Geräteinformation              | Geräte-spezifische Informationen                                                                                                    |
| Szenen                         | Zeigt verknüpfte Geräte und Aktionen                                                                                                    |
| Gruppe erstellen               | Stellen Sie ein, welche in der App angemel-<br>deten Geräte gleichzeitig ausgelöst werden<br>sollen                                         |
| Netzwerk prüfen                | Netzwerk-Status für Verbindung und Signal-<br>stärke                                                                                        |
| Gerät teilen                   | Geben Sie den Zugriff auf die Steuerung für<br>andere Nutzer frei                                                                           |
| Benachrichtigungseinstellungen | Richten Sie Telefon- oder SMS-Benachrichti-<br>gungen ein (kostenpflichtig)                                                                 |
| Offline-Meldung                | Einstellen, ob Sie eine Meldung erhalten,<br>wenn der WLAN-Tür- und Fenster-Alarm län-<br>ger als 30 Minuten offline war.                   |
| FAQ & Rückmeldung              | Erhalten Sie schnelle Hilfe auf häufige Fra-<br>gen und senden Sie Feedback an den Erstel-<br>ler der App                                   |
| Zum Startbildschirm hinzufügen | Fügen Sie dem Startbildschirm Ihres Smart-<br>phones eine Direkt-Verknüpfung zur Steuer-<br>seite des WLAN-Tür- und Fenster-Alarms<br>hinzu |
| Geräteaktualisierung           | Einstellen, ob das Gerät automatisch aktuali-<br>siert werden soll / Versions-Information                                                   |
| Gerät entfernen                | Entfernen Sie den WLAN-Tür- und Fenster-<br>Alarm aus der App                                                                               |

3. Tippen Sie erneut auf das Stift-Symbol neben dem Namen Ihres WLAN-Tür- und Fenster-Alarms, um zu folgenden Optionen zu gelangen:

| Symbol   | Geräte-Symbol bearbeiten                                                          |
|----------|-----------------------------------------------------------------------------------|
| Name     | Namen des WLAN-Tür- und Fenster-Alarms bearbeiten                                 |
| Standort | Wählen Sie aus, an welchem Ort sich der WLAN-Tür- und Fenster-<br>Alarms befindet |

#### 8. Sprachsteuerung

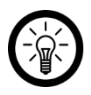

HINWEIS:

Wie Sie Ihren Tür- und Fenster-Alarm mit Amazon Alexa oder Google Assistant verknüpfen, erfahren Sie in der allgemeinen App-Übersicht. Diese finden Sie online unter <u>www.pearl.de/support</u>. Geben Sie dort im Suchfeld die Artikelnummer ZX-7664 ein.

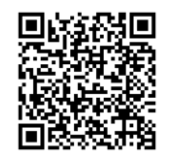

www.pearl.de/support

Für die Nutzung der Sprachbefehl-Funktion benötigen Sie ein Alexa Voice-fähiges Gerät (z.B. ZX-1660, Echo Dot oder Echo) oder den Mobilgeräte-Dienst **Amazon Alexa** sowie ein Amazon Konto.

Für die Nutzung der **Google Home**-App benötigen Sie ein entsprechendes Lautsprecher-Gerät (z.B. Google Home, Google Home Max oder Google Home Mini) oder den Mobilgeräte-Dienst **Google Assistant** sowie ein Google-Konto.

#### 9. Sprachbefehle

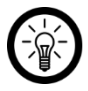

HINWEIS:

In der Liste lautet der in der ELESION-App vergebene Gerätename XXX. Ersetzen Sie diesen durch den von Ihnen in der ELESION-App vergebenen Gerätenamen.

| Status-Abfrage | Alexa, ist XXX offen?      |
|----------------|----------------------------|
|                | OK, Google, ist XXX offen? |

### WLAN-Tür- und Fenster-Alarm zurücksetzen

Drücken Sie mit dem Reset-Werkzeug die Reset-Taste und halten Sie sie ca. 10 Sekunden gedrückt, bis die WLAN-Status-LED dauerhaft rot blinkt. Das Gerät ist nun zurückgesetzt und kann neu gekoppelt werden.

### Datenschutz

Bevor Sie das Gerät an Dritte weitergeben, zur Reparatur schicken oder zurückgeben, beachten Sie bitte folgende Punkte:

- Löschen Sie alle Daten.
- Entfernen Sie das Gerät aus der App.

Eine Erklärung, weshalb bestimmte Personendaten zur Registrierung bzw. bestimmte Freigaben zur Verwendung benötigt werden, erhalten Sie in der App.

### **Technische Daten**

| Input        |               | Batterien 2x Typ AAA / Micro 1,5 Volt DC |
|--------------|---------------|------------------------------------------|
| Standard     |               | IEEE 802.11b/g/n                         |
| WLAN         | Band          | 2,4 GHz                                  |
|              | Funkfrequenz  | 2,412 – 2,472 GHz                        |
|              | Sendeleistung | max. 14 dBm                              |
| Schutzklasse |               | Schutz durch Kleinspannung               |
| Schutzart    |               | Nur für innen                            |
| Maßa         | Alarmgeber    | 25 x 71 x 20 mm                          |
| Wabe         | Magnet        | 9 x 36 x 18 mm                           |
| Gowieht      | Alarmgeber    | 24 g                                     |
|              | Magnet        | 12 g                                     |

Kundenservice:

DE: +49(0)7631-360-350

CH: +41(0)800-55 4000

FR: +33(0)388-580-202

PEARL GmbH | PEARL-Straße 1-3 | D-79426 Buggingen

© REV1 - 09.10.2024 - AS//TS

## XMD-111.app Détecteur d'ouverture de porte / fenêtre connecté

coloris noir Mode d'emploi

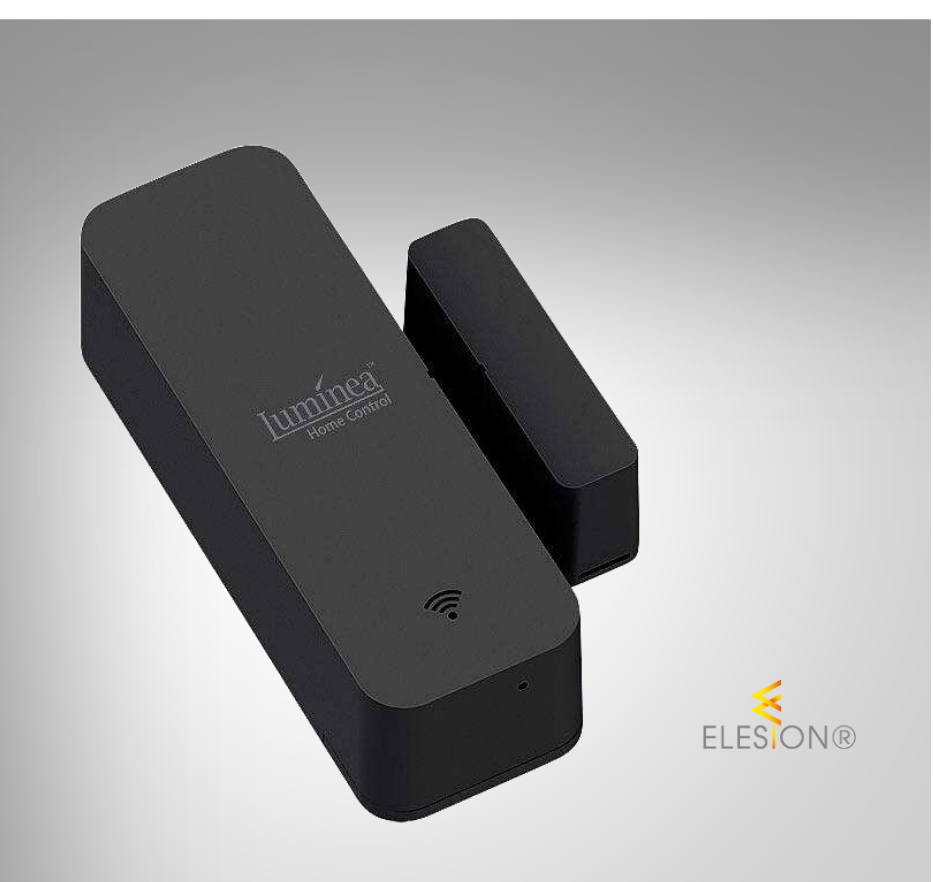

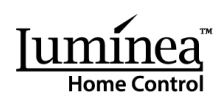

ZX-7664-675

### Table des matières

| Votre nouveau détecteur                               |    |
|-------------------------------------------------------|----|
| Contenu                                               | 4  |
| Consignes préalables                                  | 4  |
| Consignes de sécurité                                 | 4  |
| Consignes importantes sur les piles et leur recyclage | 5  |
| Consignes importantes pour le traitement des déchets  | 6  |
| Déclaration de conformité                             | 6  |
| Description du produit                                | 7  |
| Mise en marche                                        | 7  |
| 1. Insérer / remplacer les piles                      | 7  |
| 2. Montage                                            | 7  |
| Application                                           | 8  |
| 1. Installer l'application                            | 8  |
| 2. Connexion à l'application                          | 8  |
| 3. Page de commandes                                  | 9  |
| 4. Afficher le statut                                 |    |
| 5. Protocoles d'alarme                                | 11 |
| 6. Notifications d'alarme                             | 11 |
| 7. Réglages                                           |    |
| 8. Commande vocale                                    |    |
| 9. Commandes vocales                                  | 13 |
| Réinitialiser le produit                              | 13 |
| Protection des données                                | 13 |
| Caractéristiques techniques                           | 14 |

### Votre nouveau détecteur

#### Chère cliente, cher client,

Nous vous remercions d'avoir choisi ce détecteur.

Afin d'utiliser au mieux votre nouveau produit, veuillez lire attentivement ce mode d'emploi et respecter les consignes et astuces suivantes.

### Contenu

- Alarme de porte et de fenêtre en 2 parties (émetteur d'alarme et aimant)
- Outil de réinitialisation
- 2 patchs adhésifs
- · Fiche d'information produit

Accessoires requis, disponibles séparément sur www.pearl.fr :

• 2 piles AAA

#### Application recommandée

L'utilisation du produit requiert une application capable d'établir une connexion entre votre cadenas et votre appareil mobile. Le produit est compatible avec les applications **ELESION**, **Tuya Smart** et **Smart Life**. Nous recommandons l'application gratuite **ELESION**.

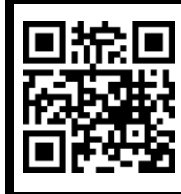

ELESION : Scannez le code QR pour accéder à une vue d'ensemble des autres produits **ELESION**.

### **Consignes préalables**

### Consignes de sécurité

- Ce mode d'emploi vous permet de vous familiariser avec le fonctionnement du produit. Lisez-le attentivement et conservez-le afin de pouvoir le consulter en cas de besoin. Le cas échéant, transmettez-le avec le produit à l'utilisateur suivant.
- Pour connaître les conditions de garantie, veuillez contacter votre revendeur. Veuillez également tenir compte des conditions générales de vente !
- Veillez à utiliser le produit uniquement comme indiqué dans la notice. Une mauvaise utilisation peut endommager le produit ou son environnement.
- N'utilisez pas l'appareil à d'autres fins que celle pour laquelle il est conçu.
- Respectez les consignes de sécurité pendant l'utilisation.
- Tenir hors de portée des enfants.
- Vérifiez le bon état de l'appareil et de ses accessoires avant chaque utilisation. N'utilisez pas l'appareil s'il présente des traces visibles d'endommagement.
- Cet appareil est conçu pour un usage domestique ou autre usage similaire uniquement. Il ne doit pas être employé à des fins publicitaires.

- Manipulez le produit avec précaution. Un coup, un choc, ou une chute, même de faible hauteur, peut l'endommager.
- Ne plongez jamais le produit dans l'eau ni dans aucun autre liquide.
- N'utilisez pas le produit après un dysfonctionnement, par exemple s'il est tombé dans l'eau ou s'il a été endommagé.
- Cet appareil n'est pas conçu pour être utilisé par des personnes (y compris les enfants) dont les capacités physiques, sensorielles ou mentales sont réduites, ou des personnes dénuées d'expérience ou de connaissance, sauf si elles ont pu bénéficier, par l'intermédiaire d'une personne responsable de leur sécurité, d'une surveillance ou d'instructions préalables concernant l'utilisation de l'appareil.
- Si le câble d'alimentation est endommagé, il doit être remplacé par le fabricant, son service après-vente ou des personnes de qualification similaire afin d'éviter tout danger. N'utilisez pas l'appareil tant que la réparation n'a pas été effectuée.
- Respectez la législation locale concernant les libertés individuelles et le droit à l'image. La législation française interdit de filmer, enregistrer ou photographier des personnes à leur insu. Elle requiert également l'autorisation des personnes concernées avant toute utilisation et/ou diffusion d'enregistrements audio, photo ou vidéo. Avant d'installer une caméra de surveillance (notamment une caméra discrète) à votre domicile, si des salariés y travaillent, la loi française actuelle vous oblige à faire une déclaration à la CNIL et à en informer le(s) salarié(s) par écrit. Vous trouverez des informations plus détaillées sur le site de la CNIL (www.cnil.fr).
- En raison des signaux bluetooth, veillez à maintenir une distance de sécurité suffisante entre l'appareil et toute personne pourvue d'un stimulateur cardiaque. En cas de doute ou de questions, adressez-vous au fabricant du stimulateur cardiaque ou à votre médecin.
- N'utilisez pas ce produit à proximité d'appareils médicaux.
- Le démontage ou la modification du produit affecte sa sécurité. Attention : risque de blessures !
- Toute modification ou réparation de l'appareil ou de ses accessoires doit être effectuée exclusivement par le fabricant ou par un spécialiste dûment autorisé. N'ouvrez pas le produit. Ne tentez jamais de réparer vous-même le produit !
- N'exposez pas l'appareil à l'humidité ni à une chaleur extrême.
- Aucune garantie ne pourra être appliquée en cas de mauvaise utilisation.
- Le fabricant décline toute responsabilité en cas de dégâts matériels ou dommages (physiques ou moraux) dus à une mauvaise utilisation et/ou au non-respect des consignes de sécurité.
- Sous réserve de modification et d'erreur !

### Consignes importantes sur les piles et leur recyclage

Les piles ne doivent **PAS** être jetées dans la poubelle ordinaire. La législation oblige aujourd'hui chaque consommateur à jeter les piles usagées dans les poubelles spécialement prévues à cet effet.

Vous pouvez déposer vos piles dans les lieux de collecte des déchets municipaux et dans les lieux où elles sont vendues.

• Maintenez les piles hors de portée des enfants.

- Les piles dont s'échappe du liquide sont dangereuses. Ne les manipulez pas sans gants adaptés.
- N'ouvrez pas les piles, ne les jetez pas au feu.
- Les piles normales ne sont pas rechargeables. Attention : risque d'explosion !
- N'utilisez que des piles du même type ensemble et remplacez-les toutes en même temps !
- Retirez les piles de l'appareil si vous ne comptez pas l'utiliser pendant un long moment.

#### Consignes importantes pour le traitement des déchets

Cet appareil électronique ne doit PAS être jeté dans la poubelle de déchets ménagers. Pour l'enlèvement approprié des déchets, veuillez vous adresser aux points de ramassage publics de votre municipalité. Les détails concernant l'emplacement d'un tel point de ramassage et des éventuelles restrictions de quantité existantes par jour/mois/année, ainsi que sur des frais éventuels de collecte, sont disponibles dans votre municipalité.

#### Déclaration de conformité

La société PEARL GmbH déclare ce produit ZX-7664 conforme aux directives actuelles suivantes du Parlement Européen : 2011/65/UE et 2015/863, relatives à la limitation de l'utilisation de certaines substances dangereuses dans les équipements électriques et électroniques, 2014/30/UE, concernant la compatibilité électromagnétique, 2014/53/UE, concernant la mise à disposition sur le marché d'équipements radioélectriques.

Unitas A.

Service Qualité Dipl. Ing. (FH) Andreas Kurtasz La déclaration de conformité complète du produit est disponible en téléchargement à l'adresse <u>www.pearl.fr/support/notices</u> ou sur simple demande par courriel à <u>qualite@pearl.fr</u>.

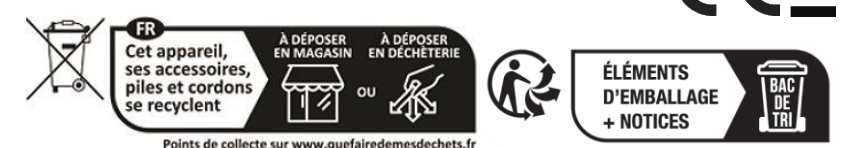

### **Description du produit**

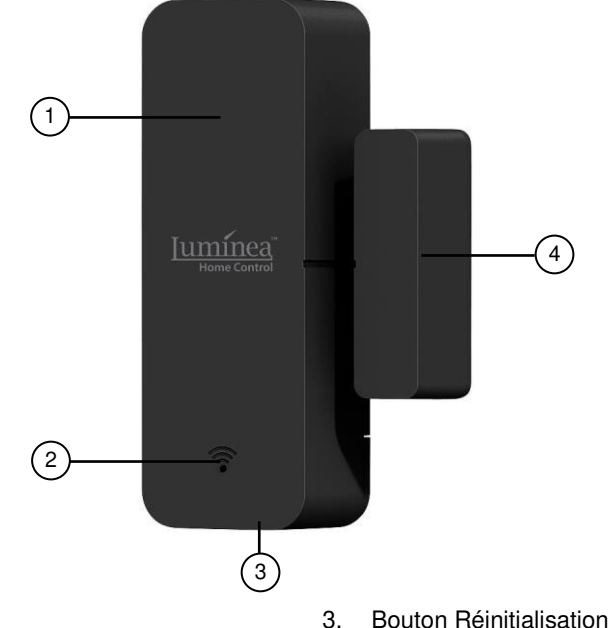

- 1. Alarme
- 2. LED de statut wifi

### 3. Bouton Réinitialisation (en dessous)

4. Aimant

### Mise en marche

### 1. Insérer / remplacer les piles

- 1. Ouvrez le compartiment à piles de l'alarme en faisant glisser le couvercle situé à l'arrière dans le sens de la flèche.
- 2. Insérez deux piles de type AAA dans le compartiment à piles. Respectez les consignes de polarité inscrites dans le fond du compartiment à piles.
- 3. Replacez le cache de manière à ce qu'il s'enclenche.

### 2. Montage

#### Note :

Soyez attentifs aux points suivants avant d'installer le produit :

- Le capteur et l'aimant doivent se trouver à 10 mm maximum l'un de l'autre lorsque la porte ou la fenêtre est fermée.
- Le capteur ne doit pas être monté sur ou à proximité d'un cadre ou d'un objet métallique.
- Le capteur doit être installé en intérieur uniquement.

- 1. Installez les doubles patchs adhésifs comme il convient à l'arrière de votre capteur et aimant.
- 2. Nettoyez l'emplacement sur la porte ou la fenêtre pour le capteur et l'aimant. Retirez toute la poussière, la saleté et la graisse.
- 3. Appuyez fermement le capteur et l'aimant à l'endroit de votre choix.
- 4. Veillez à ce que l'encoche du contact magnétique soit orientée vers l'alarme.

### Application

### 1. Installer l'application

Pour utiliser le produit avec l'application mobile, vous avez besoin d'une application capable d'établir une connexion entre l'appareil et votre appareil mobile. Nous recommandons l'application gratuite **ELESION**.

Recherchez cette dernière dans Google Play Store (Android) ou dans l'App Store (iOS) ou scannez le code QR correspondant. Installez l'application sur votre appareil mobile.

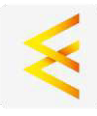

Android

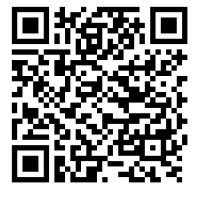

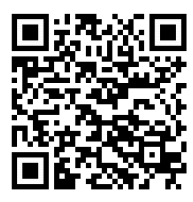

iOS

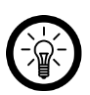

NOTE :

Si vous ne disposez pas encore d'un compte ELESION, vous devez en créer un. L'inscription dans l'application se fait par adresse électronique. Vous trouverez une description détaillée de la procédure d'enregistrement ainsi

qu'un aperçu de l'application sous l'adresse www.pearl.fr/support/notices.

### 2. Connexion à l'application

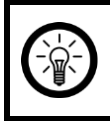

#### Note :

L'appareil ne peut être intégré qu'à un réseau à 2,4 GHz. Les réseaux 5 GHz sont généralement repérables grâce à la mention "5G" accolée au nom du réseau.

- 1. Allumez la fonction bluetooth et la fonction localisation de votre appareil mobile. La Localisation est nécessaire pour la première connexion. Elle peut être désactivée sur l'appareil mobile par la suite.
- 2. Connectez votre appareil mobile au même réseau Internet sans fil 2,4 GHz que celui auquel le produit est connecté.
- 3. Ouvrez l'application et connectez-vous.

- 4. Placez votre alarme en mode Connexion. Pour ce faire, utilisez l'outil de réinitialisation pour maintenir le bouton Réinitialisation enfoncé jusqu'à ce que la LED de statut wifi clignote en rouge.
- 5. Dans l'onglet Ma Maison, appuyez sur **Ajouter un appareil.** Sinon, appuyez sur le symbole Plus en haut à droite puis sur **Ajouter un appareil**. L'appareil vous est automatiquement proposé pour la connexion.
- 6. Appuyez sur Ajouter.
- Saisissez le mot de passe wifi du réseau Internet sans fil 2,4 GHz auquel le produit est connecté. Appuyez sur le symbole d'œil pour afficher ou masquer le mot de passe saisi.

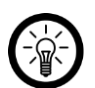

NOTE :

Par défaut, le réseau wifi choisi correspond à celui auquel votre appareil mobile est connecté. Si vous souhaitez connecter le produit à un autre réseau wifi, appuyez sur la double flèche située à côté du nom du réseau. Vous accédez alors aux réglages wifi de votre appareil mobile. Connectez-vous au réseau de votre choix. Utilisez la touche Retour pour revenir à l'application et saisissez le mot de passe wifi requis si nécessaire.

- 8. Appuyez sur Terminé. Le produit est alors connecté.
- Sur l'écran suivant, appuyez sur le symbole du crayon à côté du produit et saisissez le nom pour l'appareil. De cette manière, le produit sera facile à identifier par la suite. Appuyez sur **Terminé** dans la fenêtre de saisie.
- 10. Appuyez en bas sur **Terminé**. Le produit est ajouté à votre liste d'appareils. Vous accédez à la page de contrôle de l'appareil.

#### 3. Page de commandes

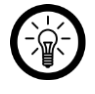

NOTE :

L'application est continuellement améliorée. Par conséquent, il est possible que la description de l'application de ce mode d'emploi ne corresponde pas à la version de l'application la plus récente.

1. Dans la liste des appareils, appuyez sur le produit connecté. La page de commandes est affichée.

2. Pour commander le produit, appuyez sur le symbole correspondant.

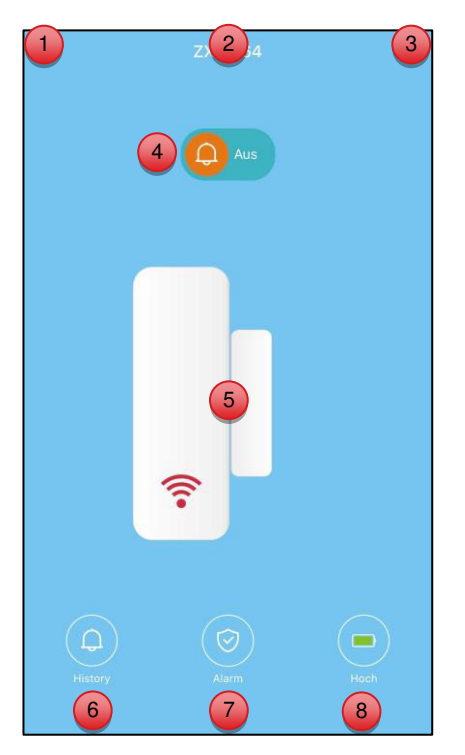

- 1. Retour à la page d'accueil
- 2. Nom de l'appareil
- 3. Réglages de l'appareil
- 4. Statut de l'appareil

### 4. Afficher le statut

- 5. Statut de l'appareil
- 6. Protocoles d'alarme
- 7. Notifications d'alarme
- 8. Statut des piles
- Ouvrez la page de commande du produit.
- Les symboles de statut de l'appareil vous permettent de voir si la porte ou la fenêtre est actuellement ouverte ou fermée.

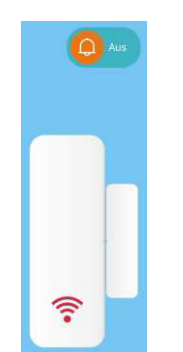

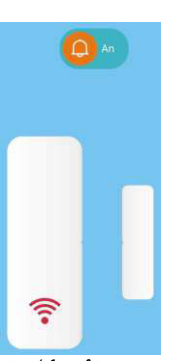

Porte / fenêtre fermée

Porte / fenêtre ouvert

### 5. Protocoles d'alarme

- Appuyez sur **Protocole** en bas de la page de commandes pour consulter les derniers statuts et messages d'alarme de votre alarme de porte et de fenêtre dans le journal des alarmes.
- Appuyez sur Supprimer en haut à droite pour effacer le journal des alertes. Appuyez ensuite sur **Confirmer**.
- Une fois la suppression effectuée, appuyez à nouveau sur Confirmer.

### 6. Notifications d'alarme

- Sur la page de commandes, appuyez sur **Alarme** en bas pour régler les paramètres de l'alarme.
- Déterminez à l'aide des interrupteurs à coulisse dans quels cas vous souhaitez recevoir une notification par l'application (interrupteur = bleu lorsque la notification est active)

| Capteur ouvert   | Recevez un message lorsque les portes ou les fenêtres sont<br>ouvertes. |
|------------------|-------------------------------------------------------------------------|
| Batterie faible  | Recevez un message lorsque le niveau de la batterie est faible.         |
| Capteur connecté | Recevez un message lorsque les portes ou les fenêtres sont fermées.     |

### 7. Réglages

- 1. Ouvrez la page de commandes de l'alarme de porte et fenêtre. Appuyez sur le symbole du crayon à côté du nom de votre produit. Vous arrivez sur la page des réglages.
- 2. Vous avez accès aux options suivantes dans le menu de réglage :

| Commande vocale                | Liste des tiers compatibles                                                                                              |
|--------------------------------|----------------------------------------------------------------------------------------------------|
| Informations sur<br>l'appareil | Informations spécifiques à l'appareil                                                                                    |
| Scènes                         | Indique les appareils et actions connectés                                                                               |
| Créer un groupe                | Définissez quels appareils enregistrés dans l'application<br>doivent être déclenchés en même temps.                      |
| Vérifier le réseau             | État du réseau pour la connexion et la force du signal                                                                   |
| Partager un appareil           | Partager l'accès au produit avec d'autres utilisateurs                                                                   |
| Réglages des<br>notifications  | Configurer des alertes par téléphone ou SMS (payant)                                                                     |
| Notification hors ligne        | Choisissez de recevoir ou non un message lorsque le produit est hors ligne depuis plus de 30 min                         |
| FAQ & Retour<br>d'information  | Obtenez une aide rapide sur les questions les plus courantes<br>et envoyez vos commentaires au créateur de l'application |
| Ajouter à l'écran<br>d'accueil | Ajoutez un lien direct vers la page de commande de l'appareil sur l'écran de démarrage de votre smartphone.              |
| Actualisation appareils        | Définissez s'il faut mettre à jour automatiquement l'unité / affichez les informations de version                        |
| Supprimer l'appareil           | Supprimez l'appareil de l'application.                                                                                   |

3. Appuyez à nouveau sur le symbole de crayon à côté du nom de l'appareil pour accéder aux options suivantes :

| Symbole     | Modifier le symbole de l'appareil             |
|-------------|-----------------------------------------------|
| Nom         | Modifier le nom du produit                    |
| Emplacement | Choisissez l'endroit où le produit se trouve. |

### 8. Commande vocale

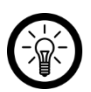

NOTE :

Le processus de connexion à Amazon Alexa ou Google Assistant est décrit dans le mode d'emploi de l'application. Vous trouverez ce dernier sous <u>www.pearl.fr/support/notices</u>.

Pour utiliser la fonction de commande vocale Alexa, vous devez disposer d'un appareil compatible avec Alexa Voice (par exemple **Echo Dot** ou **Echo**) ou du service mobile Amazon Alexa, ainsi que d'un compte Amazon.

L'application **Google Home** requiert un haut-parleur approprié (p. ex. Google Home, Google Home Max ou Google Home Mini) ou le service mobile **Google Assistant**, ainsi qu'un compte Google.

#### 9. Commandes vocales

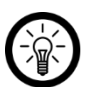

NOTE :

Dans la liste, l'appareil a été nommé XXX dans l'application ELESION. Remplacez-le par le nom d'appareil que vous avez saisi dans l'application ELESION.

| Vérifier le statut | Alexa, est-ce que XXX est ouvert ?      |
|--------------------|-----------------------------------------|
|                    | OK, Google, est-ce que XXX est ouvert ? |

### Réinitialiser le produit

À l'aide de l'outil de réinitialisation, maintenez le bouton Réinitialisation enfoncé pendant environ 10 secondes, jusqu'à ce que la LED de statut wifi clignote en rouge. L'appareil est réinitialisé et peut être apparié à nouveau.

### Protection des données

Avant de transférer l'appareil à un tiers, de le faire réparer ou même de le renvoyer, veuillez respecter les étapes suivantes :

- Supprimez toutes les données.
- Supprimez l'appareil de l'application.

L'application décrit les raisons pour lesquelles certaines données personnelles ou autorisations sont requises pour l'enregistrement.

### Caractéristiques techniques

| Entrée                      |                      | 2 piles AAA 1,5 V DC         |
|-----------------------------|----------------------|------------------------------|
|                             | Normal               | IEEE 802.11b/g/n             |
| Réseau Internet<br>sans fil | Bande                | 2,4 GHz                      |
|                             | Fréquence radio      | 2,412 à 2,472 GHz            |
|                             | Puissance d'émission | Max. 14 dBm                  |
| Classe de protection        |                      | Protection par basse tension |
| Indice de protection        |                      | Pour usage intérieur         |
| Dimensions                  | Alarme               | 25 x 71 x 20 mm              |
|                             | Aimant               | 9 x 36 x 18 mm               |
| Poids                       | Alarme               | 24 g                         |
|                             | Aimant               | 12 g                         |

PEARL GmbH | PEARL-Straße 1–3 | D-79426 Buggingen Service commercial PEARL France : 0033 (0) 3 88 58 02 02 © REV1 – 09.10.2024 – AS//TS